## 1. 教室预约

(1)系统登录。打开企业微信,在"工作台"选项中,选择"教 室借用"功能,即可进入系统。

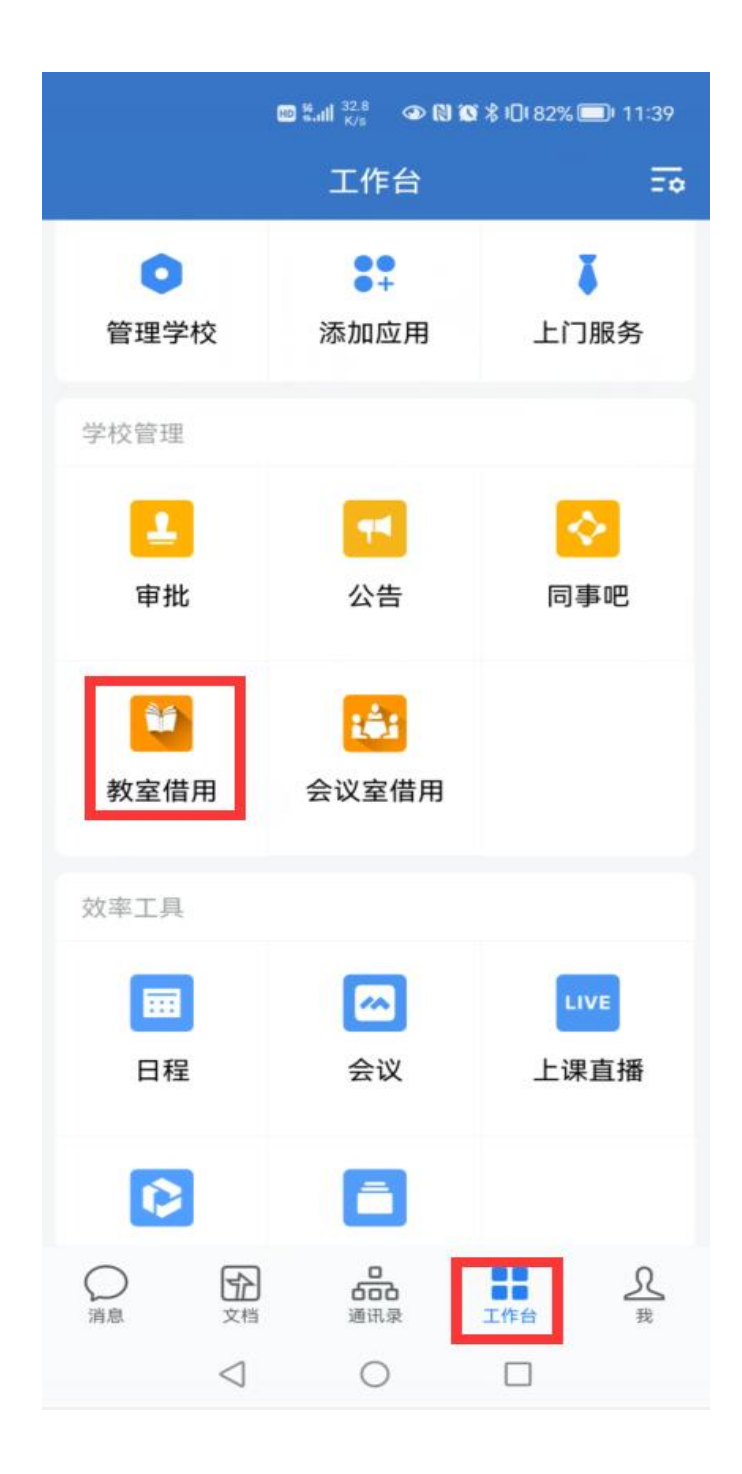

(2)教室预约查询。点击"教室预约"-"教室使用情况"。默认显示当天的教室预约情况。点击教室名称小图标,可进入教室预约页 查看预约详情。

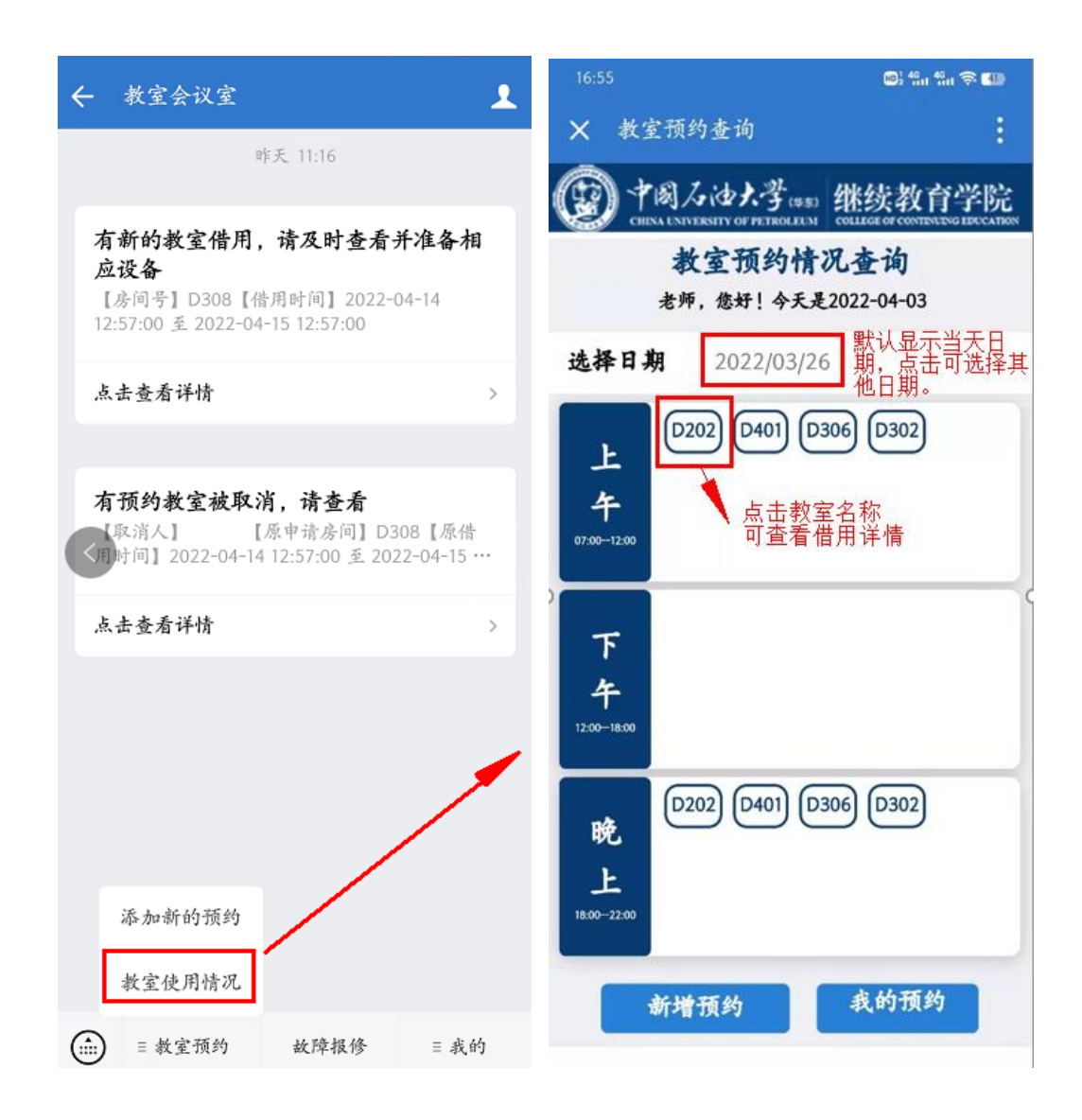

(3)新增预约。点击"教室预约"-"添加新的预约",填写借用时间、教室类型、上课人数等信息后,在教室名称下拉框自动筛选出可用教室列表。填写相关信息,点击"提交信息"即可预约。

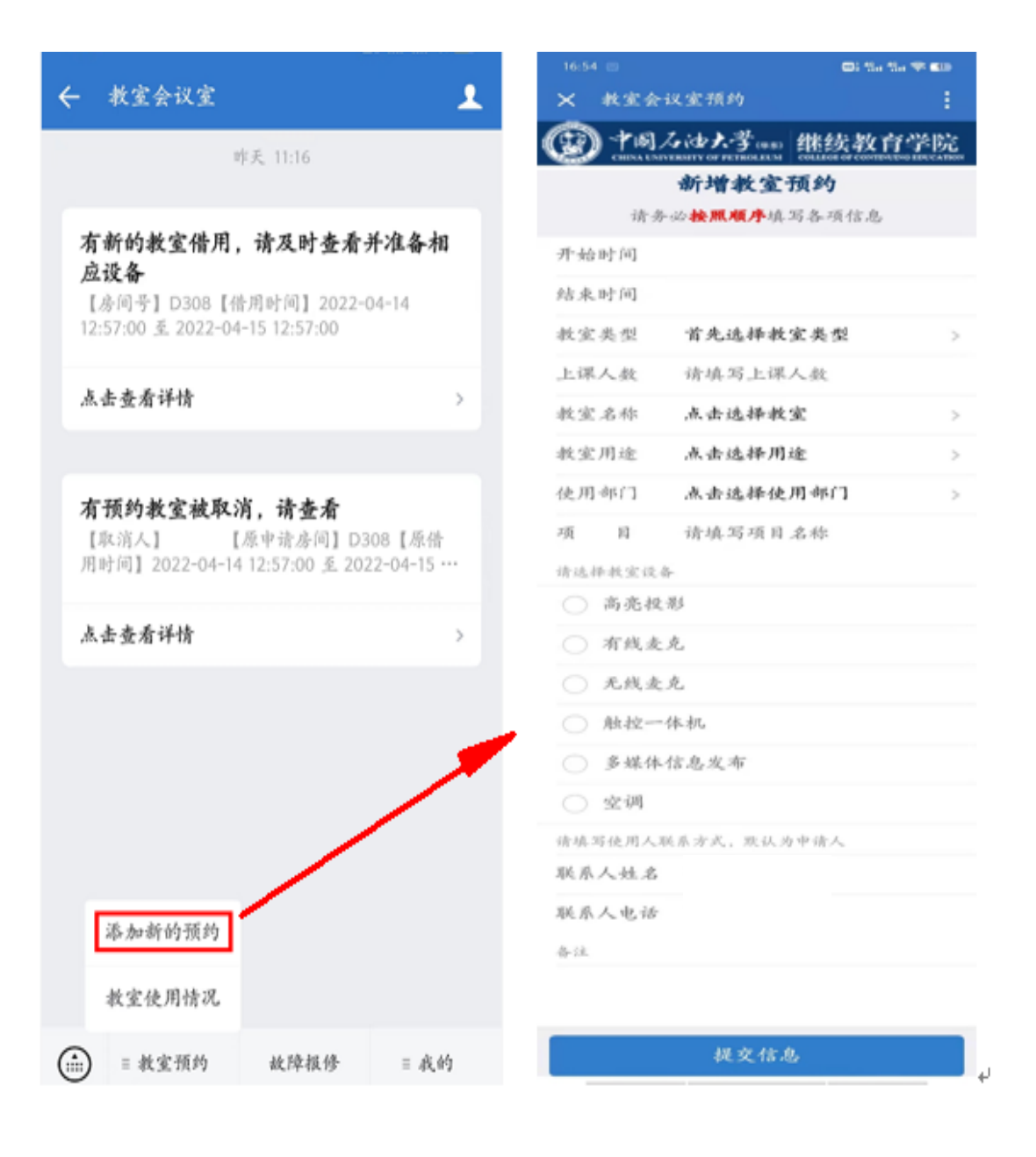

(4)我的预约记录。点击"我的"-"教室预约记录",可显示我的所有教室预约情况。

| ←                | 教室会议室                                         |                                               | 1                      |  |  |  |  |
|------------------|-----------------------------------------------|-----------------------------------------------|------------------------|--|--|--|--|
| 昨天 11:16         |                                               |                                               |                        |  |  |  |  |
| 有i<br>应i<br>12:5 | 新的教室借用<br>设备<br>6间号】D308【f<br>57:00 至 2022-04 | , 请及时查看:<br>皆用时间】2022-(<br>4-15 12:57:00      | 并准备相<br>04-14          |  |  |  |  |
| 点:               | 去查看详情                                         |                                               | >                      |  |  |  |  |
|                  |                                               |                                               |                        |  |  |  |  |
| 有法               | <b>顷约教室被取</b><br>¤消人】     <br>计间】2022-04-14   | <b>消,请查看</b><br>【原申请房间】D3<br>4 12:57:00 至 202 | 308【原借<br>22-04-15 ··· |  |  |  |  |
| 点:               | 去查看详情                                         |                                               | >                      |  |  |  |  |
|                  |                                               |                                               |                        |  |  |  |  |
|                  |                                               |                                               |                        |  |  |  |  |
|                  |                                               |                                               |                        |  |  |  |  |
|                  |                                               | _                                             |                        |  |  |  |  |
|                  |                                               | 教                                             | 室预约记录                  |  |  |  |  |
|                  |                                               | 故                                             | 障报修记录                  |  |  |  |  |
|                  | ≡ 教室预约                                        | 故障报修                                          | ≡ 我的                   |  |  |  |  |

| 一部の<br>「ENCLAINTERSTY OF PETROLEM EXECUTION ENVIRONMENT CAREF |                    |          |          |  |  |  |  |  |
|---------------------------------------------------------------|--------------------|----------|----------|--|--|--|--|--|
| 用户页面 我的教室预约                                                   |                    |          |          |  |  |  |  |  |
| Q. 搜索                                                         |                    |          |          |  |  |  |  |  |
| □待审核                                                          |                    |          | □已取消     |  |  |  |  |  |
| D104                                                          | 继续教育学              | 院        | 待审核      |  |  |  |  |  |
| 项目名称:                                                         |                    |          |          |  |  |  |  |  |
| 使用时间:                                                         | 22年04月01日<br>14:04 | 14:04—22 | 2年04月02日 |  |  |  |  |  |
| 联系人:                                                          |                    |          |          |  |  |  |  |  |
| 联系方式:                                                         |                    |          |          |  |  |  |  |  |
|                                                               | 预约取消               | 复制预      | 约        |  |  |  |  |  |
| D301                                                          | 远程教育学              | 院        | 待审核      |  |  |  |  |  |
| 项目名称:                                                         |                    |          |          |  |  |  |  |  |
| 使用时间:                                                         | 22年04月01日<br>14:03 | 14:03—22 | 2年04月02日 |  |  |  |  |  |
| 联系人:                                                          |                    |          |          |  |  |  |  |  |
| 联系方式:                                                         |                    |          |          |  |  |  |  |  |
|                                                               | 葡萄眼點               | 有制预      | *5       |  |  |  |  |  |

| 四十国人        | 动大学(188) 教育发展中小                                |
|-------------|------------------------------------------------|
| CHENALINIVE | ISITY OF PETROLEUM EDUCATION BINELOPARATIGROUP |
| 教室预约详       | <b>鮮</b>                                       |
| 教室名称:       | D104                                           |
| 使用部门:       | 继续教育学院                                         |
| 使用时间:       | 开始时间: 22年04月01日 14:04                          |
|             | 结束时间: 22年04月02日 14:04                          |
| 项目名称:       |                                                |
| 教室类型:       | 多媒体教室                                          |
| 教室用途:       | 开会                                             |
| 所需设备:       | 空调                                             |
| 联系人:        |                                                |
| 联系方式:       |                                                |
| 备 注:        |                                                |
| 审核状态:       | 待审核                                            |
|             |                                                |
|             |                                                |
|             |                                                |
| _           |                                                |
| 预           | 约取消复制预约                                        |

## 2. 故障报修

(1)新增报修。点击"故障报修",选择教室、故障类型,报修 人和电话默认为当前登录用户,提交后即可。

| ← 教室会议室 👤                                                                               | (愛) 中国スは大学(#55) 教育发展中心<br>CHIXALINIPERITY OF PETROLEIM BACATIAN CARAF |  |
|-----------------------------------------------------------------------------------------|-----------------------------------------------------------------------|--|
| 昨天 11:16                                                                                | 教室报修申请<br>老师,您好! 今天是: 2022-04-03                                      |  |
| 有新的教室借用,请及时查看并准备相<br>应设备<br>【房间号】D308【借用时间】2022-04-14<br>12:57:00 至 2022-04-15 12:57:00 | 请填写报修信息<br>教室名称 点击选择教室                                                |  |
| 点击查看详情 >                                                                                | 请选择故障类型<br><b> 音频故障</b>                                               |  |
| 有预约教室被取消,请查看<br>【取消人】 【原申请房间】D308【原借<br>[时间】2022-04-14 12:57:00 至 2022-04-15 …          | <ul> <li>         ·</li></ul>                                         |  |
| 点击查看详情                                                                                  | ○ 其他                                                                  |  |
|                                                                                         | 请简要描述问题<br>备 注                                                        |  |
|                                                                                         | 报修人                                                                   |  |
|                                                                                         | 联系人电话                                                                 |  |
| (::::) ■ 教室预约 故障报修 ■ 我的                                                                 | 提交信息                                                                  |  |

## (2)我的报修记录。可显示我的所有报修具体信息及状态。

| ← 教室会议室                                                                 | •••••••••••••••••••••••••••••••••••••• | The American States     | ふゆよ学(#5) 教育发展<br>IVERSITY OF PETROLECM RACCATEGO ESTALOPH | 中心<br>ENT GROUP |  |
|-------------------------------------------------------------------------|----------------------------------------|-------------------------|-----------------------------------------------------------|-----------------|--|
| 昨天 11:16                                                                |                                        |                         | 教室故障处理列表                                                  |                 |  |
|                                                                         |                                        |                         | Q、搜索                                                      |                 |  |
| 有新的教室借用, 请及时查看<br>应设备<br>[房间号] D308 [借用时间] 2022-                        | <b>并准备相</b><br>-04-14                  | □未响应                    | □已响应 □已完成 □已                                              | 取消              |  |
| 12:57:00 至 2022-04-15 12:57:00                                          |                                        | D308                    |                                                           | 未响应             |  |
| 点击查看详情                                                                  | >                                      | 教室名称:<br>故障问题:<br>据修时间: | D308<br>音频故障<br>2022-04-10 19•41•14                       |                 |  |
| <b>有预约教室被取消,请查看</b><br>[取消人] [原申请房间] D<br>[时间] 2022-04-14 12:57:00 至 20 | 308【原借<br>122-04-15 ···                | 响应时间:<br>完成时间:<br>联系人:  |                                                           |                 |  |
| 点击查看详情                                                                  | >                                      | BX387J24.               | 报修取消                                                      |                 |  |
|                                                                         |                                        | D308                    |                                                           | 未响应             |  |
|                                                                         |                                        | 5/<br>教室名称:<br>故障问题:    | D308<br>音频故障                                              |                 |  |
| 教                                                                       | 室预约记录                                  | 报修时间:<br>响应时间:<br>完成时间: | 2022-04-10 14:35:14                                       |                 |  |
| <b>故</b>                                                                | 障报修记录                                  | 联系人:<br>联系方式:           |                                                           |                 |  |
| …) ■ 教室預约 故障报修                                                          | ≡ 我的                                   |                         |                                                           |                 |  |